# ARCA | AGENCIA DE RECAUDACIÓN

# Servicios con clave fiscal Mis Aplicaciones Web F. 746/A - Devoluciones y Transferencias

Manual del Usuario Versión 3.0.0

| ARCA-Mis Aplicaciones Web - F. 746 | Versión: | 3.0.0      |
|------------------------------------|----------|------------|
| Documento: Manual del Usuario      | Fecha:   | 13/06/2016 |

# Índice

| 1.Introd | ucción                                                              | 3  |
|----------|---------------------------------------------------------------------|----|
| 1.1.     | Propósito del Documento                                             | 3  |
| 1.2.     | Alcance del Documento                                               | 3  |
| 1.3.     | Definiciones, siglas y abreviaturas                                 | 3  |
| 1.4.     | Referencias                                                         | 3  |
| 2.Nove   | lades                                                               | 4  |
| 3.F. 746 | A Devoluciones y Transferencias                                     | 5  |
| 3.1.     | Detalle de Percepciones                                             | 7  |
| 3.1.1    | Visualización - Detalle de Percepción                               | 13 |
| 3.1.2    | Nuevo - Carga Manual de Percepción no Registrada en Mis Retenciones | 14 |
| 3.2.     | Percepciones con Devolución Aprobada                                | 17 |
| 3.3.     | Visualización F.746/A – Devoluciones y Transferencias               | 19 |

# 1. Introducción

# *1.1.* Propósito del Documento

El objetivo del presente documento es proveer a los Usuarios de los **Formularios** del **Sistema Mis Aplicaciones Web**, una herramienta descriptiva de la funcionalidad y operatoria específica del **Formulario** correspondiente al Asunto, con el objeto de facilitar la interacción con el mismo.

Este documento podrá ser modificado por ARCA, ante eventuales cambios en los futuros desarrollos, para beneficio de los destinatarios del mismo.

# *1.2.* Alcance del Documento

El presente documento comprende la descripción del proceso operativo del **Formulario** en cuestión.

El resto de descripciones acerca de la funcionalidad y operatoria sobre las generalidades del Sistema Mis Aplicaciones Web, deberán ser consultadas en el Manual de Mis Aplicaciones Web.

# 1.3. Definiciones, siglas y abreviaturas

| Denominación Descripción |                                                                                              |  |  |  |
|--------------------------|----------------------------------------------------------------------------------------------|--|--|--|
| Usuario                  | Contribuyentes / Responsables ante ARCA, debidamente habilitados para operar con el Sistema. |  |  |  |

# 1.4. Referencias

|   | Documento / Fuente                                          |
|---|-------------------------------------------------------------|
| I | Manual de Mis Aplicaciones Web: CF_MU_MAW_Generalidades.doc |

| ARCA-Mis Aplicaciones Web - F. 746 | Versión: | 3.0.0      |
|------------------------------------|----------|------------|
| Documento: Manual del Usuario      | Fecha:   | 13/06/2016 |

# 2. Novedades

La presente versión del documento incorpora las siguientes novedades:

#### Solapa "Detalle de Percepciones"

- Se agregaron en la grilla "Percepciones Registradas en Mis Retenciones" dos botones para seleccionar y deseleccionar masivamente todas las percepciones traídas de la aplicación "Mis Retenciones".
  - Se incorpora, en la grilla "Detalle de Percepciones" el siguiente campo:
    - o Número comprobante

#### Ventana Carga Manual de Percepción No Registrada en Mis Retenciones

- Dentro de Tipo de Operatoria (Origen) se incorporan los siguientes Códigos de Régimen:
  - 801 Servicios en el exterior contratados a través de agencias de viajes y turismo del país - Sujetos adheridos al RS y no responsables del impuesto
  - 802 Servicios en el exterior contratados a través de agencias de viajes y turismo del país - Demás sujetos - Operaciones en efectivo
  - <sup>0</sup> 760 Servicios de transporte terrestre aéreo o por vía acuática de pasajeros con destino fuera del país - Sujetos adheridos al RS y no responsables del impuesto a las ganancias - Operaciones en efectivo
  - 798 Servicios de transporte terrestre aéreo o por vía acuática de pasajeros con destino fuera del país - Demás sujetos - Operaciones en efectivo
- Se habilita la presentación del período 2015 para personas físicas, a partir del vencimiento del Impuesto a las Ganancias de personas jurídicas.

| ARCA-Mis Aplicaciones Web - F. 746 | Versión: | 3.0.0      |
|------------------------------------|----------|------------|
| Documento: Manual del Usuario      | Fecha:   | 13/06/2016 |

# 3. F. 746/A Devoluciones y Transferencias

Para ingresar a la ventana **"Devoluciones y Transferencias"** una vez ingresados los parámetros Contribuyente (CUIT), Organismo (ARCA), Formulario (F. 746/A) y Período Fiscal (AAAAMM), el **Usuario** debe cliquear el botón "Aceptar" desde la ventana "Nuevo".

Si el período fiscal ingresado coincide con el año anterior al período en curso y la CUIT corresponde a una persona física, el **Sistema** presentará el mensaje que se detalla a continuación, guardando la información ingresada como borrador:

|                                                                                                    | USUARIO<br>20060425300 PEREZ M.<br>RELACION<br>27373917357 - MCHAEL COLIN ADELA                                                                                                    | 2015.12.3:102 🔀 |
|----------------------------------------------------------------------------------------------------|----------------------------------------------------------------------------------------------------|-----------------|
| Devoluciones y Transferencias                                                                                                    |                                                                                                    | CONTINUAR       |
| ADVERTENCIA: La carga de datos que esta a punto de real<br>y sobre los Bienes Personales. No obstante, puede prosegu<br>Si intenta presentario, el formulario quedará guardado en est | zar no podrá ser enviada a esta Administración hasta que opere el vencimiento anual de los impuestos a las Ganancias<br>ir completando el formulario, guardarlo en estado BORRADOR y presentarlo después de que opere el vencimiento.<br>Iado BORRADOR y recién podrá presentarlo con posterioridad al vencimiento mencionado. |                 |

Texto del mensaje: "ADVERTENCIA: La carga de datos que esta a punto de realizar no podrá ser

#### enviada a

esta Administración hasta que opere el vencimiento anual de los Impuestos a las Ganancias y sobre los Bienes Personales. No obstante, puede proseguir completando el formulario, guardarlo en estado **BORRADOR** y presentarlo después de que opere el vencimiento. Si intenta presentarlo, el formulario quedará guardado en estado **BORRADOR** y recién podrá presentarlo con posterioridad al vencimiento mencionado."

Si el período fiscal ingresado coincide con el año en curso y la CUIT corresponde a una persona física, el **Sistema** emitirá el siguiente mensaje:

| A Error de validación                                                                                                    |
|----------------------------------------------------------------------------------------------------|
| La solicitud de devolución de las percepciones establecidas de acuerdo a la R.G. 3420/12 y sus modificatorias, que fueron sufridas en el año en curso, deberá ser interpuesta luego de operado el vencimiento para la presentación de las Declaraciones Juradas respectivas, por tratarse de impuestos anuales |
| VOLVER                                                                                                    |

Texto del mensaje:

La solicitud de devolución de las percepciones establecidas de acuerdo a la R. G. 3420/12 y sus modificatorias, que fueron sufridas en el año en curso, deberá ser interpuesta luego de operado el vencimiento para la presentación de las Declaraciones Juradas respectivas, por tratarse de impuestos anuales.

Para continuar con la carga del formulario el **Usuario** deberá presionar el botón "CONTINUAR".

|                         | Imis<br>Aplicaciones         20062425302 PEREZ M.<br>201720917367 - MICHAEL COLIN ADELA | 2015.11.7 2:100 🗙<br>? |
|-------------------------|-----------------------------------------------------------------------------------------|------------------------|
| 🚫 Devoluciones          |                                                                                         | GRABAR PRESENTAR       |
| Detalle de Percepciones | Percepciones con Devolución Aprobada                                                    |                        |

Archivo: CF\_MU\_MAW\_F746.doc

| ARCA-Mis Aplicaciones Web - F. 746 | Versión: | 3.0.0      |
|------------------------------------|----------|------------|
| Documento: Manual del Usuario      | Fecha:   | 13/06/2016 |

La ventana presenta las siguientes solapas:

- Detalle de Percepciones
- Percepciones con Devolución Aprobada

| ARCA-Mis Aplicaciones Web - F. 746 | Versión: | 3.0.0      |
|------------------------------------|----------|------------|
| Documento: Manual del Usuario      | Fecha:   | 13/06/2016 |

#### 3.1. Detalle de Percepciones

Al seleccionar el ítem correspondiente, el **Sistema** despliega la ventana "Devoluciones y Transferencias" solapa **"Detalle de Percepciones".** 

El **Sistema** trae de la Aplicación Web "Mis Retenciones" todas las percepciones existentes para la CUIT y Período Fiscal ingresado, mostrándolas seleccionadas en la grilla denominada "Percepciones registradas en Mis Retenciones".

De no existir información en la Aplicación "Mis Retenciones" para transferir a la grilla **"Percepciones registradas en Mis Retenciones"** la misma se visualizará en blanco. Así se visualiza la ventana sin información en la grilla mencionada:

|              |                                           |                                                                       | DNES                                                 | USUARIO<br>20062425305 PE<br>RELACION<br>20200094994 - 3 | REZ M.          | ALVADOR ANTO | DNIO OLIVER ALEXANDER | 2015.11.7.4:102 🔀  |
|--------------|-------------------------------------------|-----------------------------------------------------------------------|------------------------------------------------------|----------------------------------------------------------|-----------------|--------------|-----------------------|--------------------|
|              | evoluciones y                             | Transferencias                                                        |                                                      |                                                          |                 |              | GRAB                  | AR PRESENTAR       |
| Detaile      | de Percepciones                           | Percepciones con De                                                   | volución Aprobada                                    |                                                          |                 |              |                       |                    |
| Davia        | da Fiasal                                 | 201510                                                                |                                                      | Casua                                                    |                 | 0            |                       |                    |
| Tipo         | do Fiscal<br>Ne Trámite                   | Percenciones RG 33                                                    | 78/3379                                              | Secuer                                                   | icia            | U            |                       |                    |
| 1100         | Je Humme                                  | rereptiones ito sa                                                    | 1000010                                              |                                                          |                 |              |                       |                    |
| Percep       | ciones registrad                          | as en Mis Retenció                                                    | ones                                                 |                                                          |                 |              | SELECCIONAR           | DESELECCIONAR      |
| VEF CUIT     | AGENTE PERCEPCIÓF                         | RÉGIMEN PERCEPCIÓN                                                    | FECHA PERCEPCIÓN                                     | NÚMERO CERTIFICAD                                        | IMPORTE P       | ERCEPCIÓN    | NÚMERO COMPROBANTE    | PERCEPCIÓN A DEVOL |
| OBT<br>Monte | ENER MONTO TOTAL<br>D'Total de Percepcion | DE PERCEPCIONES A TRA<br>les seleccionadas segú<br>radas en Mis Retei | MITAR EN DEVOLUCIÓN<br>In Mis Retenciones<br>nciones | •                                                        |                 | 0.00         |                       |                    |
| - ereep      | ololles no regise                         |                                                                       |                                                      |                                                          |                 |              |                       | SREGAR PERCEPCION  |
| BORRAR       | TIPO DE OPERATORI                         | A (ORIGEN) FORMA DE                                                   | PAGO O LIQ                                           | JIDACIÓN L                                               | QUIDACIÓN / FEC | HA DE DÉBITO | MONTO DE LA PERCE     | PCION EDITAR       |
|              |                                           |                                                                       |                                                      |                                                          |                 |              |                       |                    |
| Adqu         | isiciones efectuadas                      | en el exterior mediante                                               | la cancelación con Tarj                              | etas de Crédito y Déb                                    | to              |              | 0                     | .00                |
| Adqu         | isiciones de servicio:                    | s en el exterior contratad                                            | los a través de Agencia                              | s de Viajes y Turismo                                    |                 |              | 0                     | .00                |
| Adqu         | isiciones de servicios                    | s de transporte terrestre                                             | , aéreo y por vía acuátic                            | a                                                        |                 |              | 0                     | .00                |
| Adqu         | isición de Moneda Ex                      | tranjera por Gastos de '                                              | Turismo y Viajes                                     |                                                          |                 |              | 0                     | .00                |
| Adqu         | isición de Moneda Ex                      | tranjera para Tenencia.                                               |                                                      |                                                          |                 |              | 0                     | .00                |
| Monte        | o Total de Percepcion                     | es No Registradas en l                                                | Mis Retenciones.                                     |                                                          |                 |              | O                     | .00                |
| Monte        | o Total de Percepcion                     | es Sujetas a solicitud d                                              | le devolución                                        |                                                          |                 |              | ٥                     | .00                |
|              |                                           |                                                                       |                                                      |                                                          |                 |              | < ANTERIO             | OR SIGUIENTE >     |

| ARCA-Mis Aplicaciones Web - F. 746 | Versión: | 3.0.0      |
|------------------------------------|----------|------------|
| Documento: Manual del Usuario      | Fecha:   | 13/06/2016 |

A continuación se visualiza la ventana con información en la grilla, debiéndose tildar solamente las percepciones que correspondan.

En la columna "Percepción a Devolver" todas las percepciones se muestran tildadas por defecto, el **Usuario** podrá tildar y destildar aquellas que correspondan.

| Modo CREAR                                                                                                    |                                                                                                    |                                                                                                    | ONES RELACIO                                                                                                    | 25300 PE                                                                     | rez M.                                                                           |                                      |                                                  |                         |                                                            |                     |                           | 2                                        |
|----------------------------------------------------------------------------------------------------|----------------------------------------------------------------------------------------------------|----------------------------------------------------------------------------------------------------|----------------------------------------------------------------------------------------------------|------------------------------------------------------------------------------|----------------------------------------------------------------------------------|--------------------------------------|--------------------------------------------------|-------------------------|------------------------------------------------------------|---------------------|---------------------------|------------------------------------------|
| Detalle de l                                                                                                    | ción                                                                                                    | v Transferencias                                                                                                    | 2335331                                                                                                    | 17334 - B                                                                    | JORN KAYLA                                                                       |                                      |                                                  |                         |                                                            | GRABA               | R                         | PRESENTAL                                |
| Defaile de L                                                                                                    | voluciones                                                                                                    | y Transferencias                                                                                                    |                                                                                                    |                                                                              |                                                                                  |                                      |                                                  |                         |                                                            | Group               |                           | FRESCHITA                                |
| Detune de l                                                                                                    | Percepciones                                                                                                    | Percepciones con De                                                                                                    | volucion Aprobada                                                                                                    |                                                                              |                                                                                  |                                      |                                                  |                         |                                                            |                     |                           |                                          |
| Período Fi                                                                                                    | iscal                                                                                                    | 201410                                                                                                    |                                                                                                    |                                                                              | Sec                                                                              | uencia                               |                                                  | 0                       |                                                            |                     |                           |                                          |
| Tipo de Tr                                                                                                    | rámite                                                                                                    | Percepciones RG 3378                                                                                                    | 8/3379                                                                                                    |                                                                              |                                                                                  |                                      |                                                  |                         |                                                            |                     |                           |                                          |
| Percepcio                                                                                                    | ones registra                                                                                                    | adas en Mis Retencio                                                                                                    | ones                                                                                                    |                                                                              |                                                                                  |                                      |                                                  |                         | s                                                          | ELECCIONAR          | DES                       | ELECCIONA                                |
| /ER C                                                                                                    |                                                                                                    | RÉGIMEN PERCEPCIÓN                                                                                                    |                                                                                                    |                                                                              | FECHA PERCE                                                                      | PCIÓN                                | NÚMERO CEF                                       | IMPORTE PER             | RCEPCIÓN                                                   | NÚMERO COM          | PF PER                    | CEPCIÓN A I                              |
| VER 3                                                                                                    | 3502294429                                                                                                    | 908 - Agencias de viajes                                                                                                    | y turismo - Paquet                                                                                                    | es turíst                                                                    | 16/10/2014                                                                       |                                      | 1433                                             |                         | 121.00                                                     | 1551                |                           |                                          |
| VER 3                                                                                                    | 3502294429                                                                                                    | 893 - Empresas de Trans                                                                                                    | sporte terrestre, aé                                                                                                    | ireo o pc                                                                    | 16/10/2014                                                                       |                                      | 1434                                             |                         | 241.00                                                     | 15152               |                           |                                          |
|                                                                                                    |                                                                                                    |                                                                                                    |                                                                                                    |                                                                              |                                                                                  |                                      |                                                  |                         |                                                            |                     |                           |                                          |
|                                                                                                    |                                                                                                    |                                                                                                    |                                                                                                    |                                                                              |                                                                                  |                                      |                                                  |                         |                                                            |                     |                           | E                                        |
|                                                                                                    |                                                                                                    |                                                                                                    |                                                                                                    |                                                                              |                                                                                  |                                      |                                                  |                         |                                                            |                     |                           |                                          |
|                                                                                                    |                                                                                                    |                                                                                                    |                                                                                                    |                                                                              |                                                                                  |                                      |                                                  |                         |                                                            |                     |                           |                                          |
| Percepcio                                                                                                    | ones no regi                                                                                                    | stradas en Mis Reter                                                                                                    | nciones                                                                                                    |                                                                              |                                                                                  |                                      |                                                  |                         |                                                            |                     | PEGAR                     | PERCERCIÓ                                |
| Percepcio                                                                                                    | ones no regi                                                                                                    | stradas en Mis Reter                                                                                                    | nciones                                                                                                    | NÚMERO                                                                       | DE RESUMEN                                                                       | FECHA                                | DE PAGO DEL R                                    | ESUMEN Y/C              | MONTO DE                                                   |                     | REGAR                     | PERCEPCIÓ                                |
| Percepcio<br>Borrar Ti                                                                                                    | DNES NO REGI<br>IPO DE OPERATO<br>371 - VENTA MO                                                                                                    | stradas en Mis Reter<br>IRIA (ORIGEN)<br>INEDA EXTRANJERA VIA                                                                                                    | nciones<br>Forma de Pago                                                                                                    | NÚMERO<br>O LIQUIO<br>711254                                                 | D DE RESUMEN<br>DACIÓN<br>89                                                     | FECHA<br>LIQUID/<br>26/10/           | DE PAGO DEL R<br>ACIÓN / FECHA I<br>2014         | ESUMEN Y/C<br>DE DÉBITO | MONTO DE                                                   | AG                  | REGAR                     | PERCEPCIÓ<br>EDITAR<br>EDITAR            |
| Percepcio<br>BORRAR TI                                                                                                    | DINES NO REGI<br>IPO DE OPERATO<br>371 - VENTA MO<br>371 - VENTA MO                                                                                                    | stradas en Mis Reter<br>IRIA (ORIGEN)<br>INEDA EXTRANJERA VIA<br>INEDA EXTRANJERA VIA                                                                                                    | FORMA DE PAGO                                                                                                    | NÚMERC<br>O LIQUIO<br>711254<br>125587                                       | d de resumen<br>Jación<br>89<br>888                                              | FECHA<br>LIQUID/<br>26/10/<br>18/10/ | DE PAGO DEL R<br>CLIÓN / FECHA I<br>2014<br>2014 | esumen y/c<br>e débito  | MONTO DE                                                   | AC                  | 152.00                    | PERCEPCIÓI<br>EDITAR<br>EDITAR<br>EDITAR |
| Percepcio<br>Borrar Ti<br>A 3<br>R 3                                                                                                    | DDES NO REGI<br>IPO DE OPERATO<br>371 - VENTA MO<br>371 - VENTA MO                                                                                                    | stradas en Mis Reter<br>IRIA (ORIGEN)<br>DNEDA EXTRANJERA VIA<br>DNEDA EXTRANJERA VIA                                                                                                    | FORMA DE PAGO                                                                                                    | NÚMERC<br>O LIQUIO<br>711254<br>125587                                       | d de resumen<br>Jación<br>89<br>888                                              | FECHA<br>LIQUID/<br>26/10/<br>18/10/ | de pago del r<br>ación / fecha b<br>2014<br>2014 | esumen y/c<br>débito    | MONTO DE                                                   | AC                  | 152.00<br>588.00          | PERCEPCIÓ<br>EDITAR<br>EDITAR<br>EDITAR  |
| Percepcio<br>Sorrar Ti<br>x 3<br>x 3                                                                                                    | DINES NO REGI<br>IPO DE OPERATO<br>371 - VENTA MC<br>371 - VENTA MC                                                                                                    | stradas en Mis Reter<br>IRIA (ORIGEN)<br>DNEDA EXTRANJERA VIA<br>DNEDA EXTRANJERA VIA                                                                                                    | FORMA DE PAGO                                                                                                    | NÚMERC<br>O LIQUIO<br>711254<br>125587                                       | d de resumen<br>Jación<br>89<br>888                                              | FECHA<br>LIQUID/<br>26/10/<br>18/10/ | DE PAGO DEL R<br>ACIÓN / FECHA B<br>2014<br>2014 | esumen yac<br>débito    | MONTO DE                                                   | AG                  | 152.00                    | PERCEPCIÓ<br>EDITAR<br>EDITAR<br>EDITAR  |
| Percepcic<br>BORRAR TI<br>R 3<br>R 3                                                                                                    | DINES NO REGI<br>IPO DE OPERATO<br>371 - VENTA MO<br>371 - VENTA MO                                                                                                    | stradas en Mis Reter<br>IRIA (ORIGEN)<br>INEDA EXTRANJERA VIA<br>INEDA EXTRANJERA VIA                                                                                                    | FORMA DE PAGO                                                                                                    | NÚMERC<br>O LIQUI<br>711254<br>125587                                        | o de Resumen<br>Jación<br>89<br>888<br>888                                       | FECHA<br>LIQUID/<br>26/10/<br>18/10/ | de pago del r<br>colony fecha b<br>2014<br>2014  | esumen y/c<br>je débito | MONTO DE                                                   | AC<br>LA PERCEPCIÓN | 152.00<br>588.00          | EDITAR<br>EDITAR<br>EDITAR<br>EDITAR     |
| Percepcio<br>sorrar 11<br>x 3<br>x 3<br>Adquisicio<br>Adquisicio                                                                                     | ones no regi<br>1PO DE OPERATO<br>371 - VENTA MO<br>371 - VENTA MO<br>ones efectuada<br>ones de servició                                                                                                 | stradas en Mis Reter<br>IRIA (ORIGEN)<br>DNEDA EXTRANJERA VIA<br>DNEDA EXTRANJERA VIA<br>S en el exterior mediante la                                                                                                    | FORMA DE PAGO                                                                                                    | NÚMERC<br>O LIQUI<br>711254<br>125587                                        | o DE RESUMEN<br>DACIÓN<br>89<br>888<br>888<br>de Crédito y Dé                    | FECHA<br>LIQUID/<br>26/10/<br>18/10/ | DE PAGO DEL R<br>ACIÓN / FECHA B<br>2014<br>2014 | esumen y/c<br>de débito | MONTO DE<br>0.00<br>0.00                                   | LA PERCEPCIÓN       | 152.00<br>588.00          | EDITAR<br>EDITAR<br>EDITAR               |
| Percepcio<br>sorrar 11<br>2 3<br>2 3<br>2 3<br>2 4<br>4dquisicio<br>Adquisicio<br>Adquisicio                                                         | ones no regi<br>IPO DE OPERATO<br>371 - VENTA MC<br>371 - VENTA MC<br>ones efectuada<br>ones de servició<br>ones de servició                                                                             | stradas en Mis Reter<br>IRIA (ORIGEN)<br>DNEDA EXTRANJERA VIA<br>DNEDA EXTRANJERA VIA<br>S en el exterior mediante la<br>os en el exterior contratado                                                                                                    | FORMA DE PAGO<br>FORMA DE PAGO<br>a cancelación con 1<br>Is a través de Agen<br>aéreo y por via acu                                                  | NÚMERC<br>O LIQUIO<br>711254<br>125587<br>Tarjetas o<br>ncias de V           | o DE RESUMEN<br>Jación<br>89<br>888<br>888<br>de Crédito y Dé<br>fiajes y Turism | FECHA<br>LIQUID/<br>26/10/<br>18/10/ | DE PAGO DEL R<br>ACIÓN / FECHA I<br>2014<br>2014 | esumen yac<br>de débito | MONTO DE 1                                                 | AC                  | 152.00                    | PERCEPCIÓ<br>EDITAR<br>EDITAR<br>EDITAR  |
| Percepcio<br>sorrar Ti<br>2 3<br>2 3<br>2 4<br>2 4<br>2 4<br>2 4<br>2 4<br>2 4<br>2 4<br>2 4<br>2 4<br>2 4                                           | ones no regi<br>1PO DE OPERATO<br>371 - VENTA MO<br>371 - VENTA MO<br>ones efectuada<br>ones de servició<br>ones de servició<br>ones de servició<br>ones de servició                                     | stradas en Mis Reter<br>IRIA (ORIGEN)<br>DNEDA EXTRANJERA VIA<br>DNEDA EXTRANJERA VIA<br>S en el exterior mediante la<br>os en el exterior contratado<br>os de transporte terrestre, a<br>Extranjera por Gastos de Tu                                                       | FORMA DE PAGO<br>FORMA DE PAGO<br>a cancelación con <sup>1</sup><br>is a través de Agen<br>aéreo y por vía acu<br>urismo y Viajes                    | NÚMERC<br>O LIQUIT<br>711254<br>125587<br>Tarjetas d<br>ncias de V<br>iática | o DE RESUMEN<br>JACIÓN<br>89<br>8888<br>de Crédito y Dé<br>fiajes y Turism       | ECHA 26/10/<br>26/10/<br>18/10/      | DE PAGO DEL R<br>ación / FECHA B<br>2014<br>2014 | esumen ykc              | MONTO DE<br>0.00<br>0.00<br>0.00<br>740.00                 | AG                  | 1 52.00<br>5588.00        | PERCEPCIÓI<br>EOITAR<br>EDITAR<br>EDITAR |
| Percepcio<br>sorrar Ti<br>2 3<br>2 3<br>2 4<br>4 dquisicio<br>Adquisicio<br>Adquisicio<br>Adquisicio<br>Adquisicio                                   | ones no regi<br>190 DE OPERATO<br>371 - VENTA MO<br>371 - VENTA MO<br>371 - VENTA MO<br>ones efectuada<br>ones de servició<br>ones de servició<br>ón de Moneda E<br>ón de Moneda E                       | stradas en Mis Reter<br>IRIA (ORIGEN)<br>INEDA EXTRANJERA VIA<br>INEDA EXTRANJERA VIA<br>INEDA EXTRANJERA VIA<br>INEDA EXTRANJERA VIA<br>INEDA EXTRANJERA VIA<br>ISTRANJERA DI Gastos de Tr<br>Extranjera por Gastos de Tr<br>Extranjera para Tenencia.                     | FORMA DE PAGO<br>FORMA DE PAGO<br>a cancelación con 1<br>is a través de Agen<br>aéreo y por Via acu<br>urismo y Viajes                               | NÚMERC<br>O LIQUIT<br>711254<br>125587<br>Tarjetas o<br>notas de V<br>lática | o DE RESUMEN<br>JACIÓN<br>89<br>888<br>888<br>de Crédito y Dé<br>fiajes y Turism | ECHA<br>26/10/<br>18/10/             | DE PAGO DEL R<br>ACIÓN / FECHA B<br>2014<br>2014 | esumen y/c<br>je débito | MONTO DE<br>0.00<br>0.00<br>0.00<br>740.00<br>0.00         | AG                  | REGAR                     | PERCEPCIÓN<br>EDITAR<br>EDITAR<br>EDITAR |
| Percepcio<br>sorrar 11<br>Adquisicio<br>Adquisicio<br>Adquisicio<br>Adquisicio<br>Adquisicio<br>Adquisicio<br>Adquisicio<br>Adquisicio<br>Adquisicio | ones no regi<br>IPO DE OPERATO<br>371 - VENTA MO<br>371 - VENTA MO<br>ones efectuada<br>ones de servició<br>ones de servició<br>ones de servició<br>ón de Moneda E<br>ón de Moneda E<br>tal de Percepcio | stradas en Mis Reter<br>IRIA (ORIGEN)<br>DNEDA EXTRANJERA VIA<br>DNEDA EXTRANJERA VIA<br>DNEDA EXTRANJERA VIA<br>S en el exterior mediante la<br>os en el exterior contratado<br>os de transporte terrestre, a<br>Extranjera por Gastos de Tra<br>Extranjera para Tenencia. | FORMA DE PAGO<br>FORMA DE PAGO<br>a cancelación con <sup>1</sup><br>as a través de Agen<br>aéreo y por vía acu<br>urismo y Viajes<br>is Retenciones. | NÚMERC<br>O LIQUI<br>711254<br>125587<br>Tarjetas de<br>Ncias de N           | o DE RESUMEN<br>JACIÓN<br>89<br>888<br>888<br>de Crédito y Dé<br>Alajes y Turism | FECHA<br>LIQUIDA<br>26/10/<br>18/10/ | DE PAGO DEL R<br>ACIÓN / FECHA I<br>2014<br>2014 | ESUMEN Y/C              | 0.00<br>0.00<br>0.00<br>0.00<br>740.00<br>740.00<br>740.00 | AC                  | REGAR<br>* 152.00 5588.00 | PERCEPCIÓ<br>EDITAR<br>EDITAR<br>EDITAR  |

Datos de la Ventana

- Deríodo Fiscal: este campo lo completa el sistema.
- **Secuencia:** este campo lo completa el sistema.
- □ **Tipo de Trámite:** este campo lo completa el sistema.

### PERCEPCIONES REGISTRADAS EN MIS RETENCIONES

**CUIT AGENTE PERCEPCIÓN** 

| ARCA-Mis Aplicaciones Web - F. 746 | Versión: | 3.0.0      |  |
|------------------------------------|----------|------------|--|
| Documento: Manual del Usuario      | Fecha:   | 13/06/2016 |  |

- REGIMEN PERCEPCIÓN
- □ FECHA PERCEPCIÓN
- □ NÚMERO CERTIFICADO
- □ IMPORTE PERCEPCIÓN
- □ NÚMERO COMPROBANTE
- □ PERCEPCIÓN A DEVOLVER

La grilla "Percepciones Registradas en Mis Retenciones" presenta las siguientes teclas de función:

#### VER

#### Botón VER

Si se presiona este botón dentro de la grilla **"Percepciones Registradas en Mis Retenciones**" el **Sistema** muestra la ventana *Visualización - Detalle de Percepción*.

#### SELECCIONAR

#### Botón SELECCIONAR

Al presionar este botón el **Sistema** selecciona en forma masiva, dentro de la grilla **"Percepciones Registradas en Mis Retenciones"** todas las percepciones traídas de la aplicación Mis Retenciones.

#### DESELECCIONAR

#### Botón DESELECCIONAR

Al presionar este botón el **Sistema** deselecciona en forma masiva, dentro de la grilla "**Percepciones Registradas en Mis Retenciones**" todas las percepciones traídas de la aplicación Mis Retenciones.

Debajo de la grilla antes mencionada se encuentra el siguiente botón:

# OBTENER MONTO TOTAL DE PERCEPCIONES A TRAMITAR EN DEVOLUCIÓN BOTÓN Obtener Monto Total

Percepciones a Tramitar en Devolución

Al presionar este botón el Sistema realiza la sumatoria de las percepciones seleccionadas.

de

Monto Total de Percepciones seleccionadas según Mis Retenciones: este campo muestra el resultado que arroja el botón Obtener Monto Total de Percepciones a Tramitar en Devolución.

#### PERCEPCIONES NO REGISTRADAS EN MIS RETENCIONES

- **TIPO DE OPERATORIA (ORIGEN)**
- □ FORMA DE PAGO
- □ NUMERO DE RESUMEN O LIQUIDACIÓN
- □ FECHA DE PAGO DEL RESUMEN Y/O LIQUIDACIÓN/FECHA DE DEBITO
- □ MONTO DE LA PERCEPCIÓN

La grilla "Percepciones No Registradas en Mis Retenciones" presenta las siguientes teclas de función:

| ARCA-Mis Aplicaciones Web - F. 746 | Versión: | 3.0.0      |
|------------------------------------|----------|------------|
| Documento: Manual del Usuario      | Fecha:   | 13/06/2016 |

#### AGREGAR PERCEPCIÓN

#### Botón Agregar Percepción

Al presionar este botón el **Sistema** muestra la ventana *Nuevo - Carga Manual de Percepción no Registrada en Mis Retenciones*. A través de esa ventana el **Sistema** permite ingresar percepciones y las muestra en la grilla "Percepciones no registradas en Mis Retenciones.

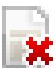

#### Botón Borrar

Al presionar este botón el Sistema permite eliminar una percepción de la grilla.

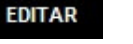

#### Botón Editar

Al presionar este botón el Sistema permite modificar los datos ingresados en la grilla.

En el margen inferior derecho de ambas grillas se encuentran las siguientes teclas de función:

| - C |   | ï |
|-----|---|---|
|     | - |   |
| V   | = | Ξ |
|     | Ξ | - |

#### Botón Exportar tabla en formato Microsoft Excel

Al presionar este botón el **Sistema** le permite al **Usuario** guardar o visualizar la información de la grilla en formato de planilla de cálculo.

| 13    | = - |
|-------|-----|
|       | =   |
| rest  | =   |
| - C V | _   |

#### Botón Exportar tabla en formato CSV

Al presionar este botón el **Sistema** le permite al **Usuario** guardar o visualizar la información de la grilla como texto separado por comas.

El **Sistema** presenta en la parte inferior de la ventana los Subtotales y Totales que provienen de la carga manual de las percepciones no registradas en el **Sistema de Mis Retenciones**.

Adquisiciones Efectuadas en el Exterior Mediante la Cancelación con Tarjetas de Crédito y Débito: este campo lo completa el sistema.

Adquisiciones de Servicios en el Exterior Contratados a través de Agencias de Viajes y Turismo

Adquisiciones de Servicios de Transporte Terrestre, Aéreo y por Vía Acuática Adquisición de Moneda Extranjera por Gastos de Turismo y Viajes Adquisición de Moneda Extranjera para Tenencia.

Monto Total de Percepciones No Registradas en Mis Retenciones: este campo lo completa el sistema.

Monto Total de Percepciones Sujetas a Solicitud de Devolución: este campo lo completa el sistema.

Una vez ingresada la información el Usuario podrá presionar el botón "Grabar".

| ARCA-Mis Aplicaciones Web - F. 746 | Versión: | 3.0.0      |
|------------------------------------|----------|------------|
| Documento: Manual del Usuario      | Fecha:   | 13/06/2016 |

Cabe aclarar que en **Mis Aplicaciones Web** se puede grabar o presentar directamente. La diferencia al grabar el formulario es que queda con estado "Borrador" y permite "Editar" y "Borrar", accediendo desde la consulta opción Buscar Formulario - Listado de Formularios.

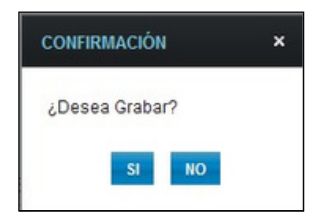

Al presionar el botón "SI" el Sistema muestra un mensaje de aprobación.

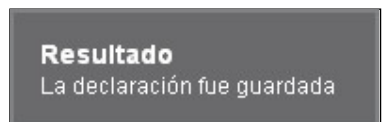

En caso de haber terminado el ingreso de datos el **Usuario** debe presionar el botón **"Presentar".** 

Al presionar el botón el Sistema muestra el siguiente mensaje:

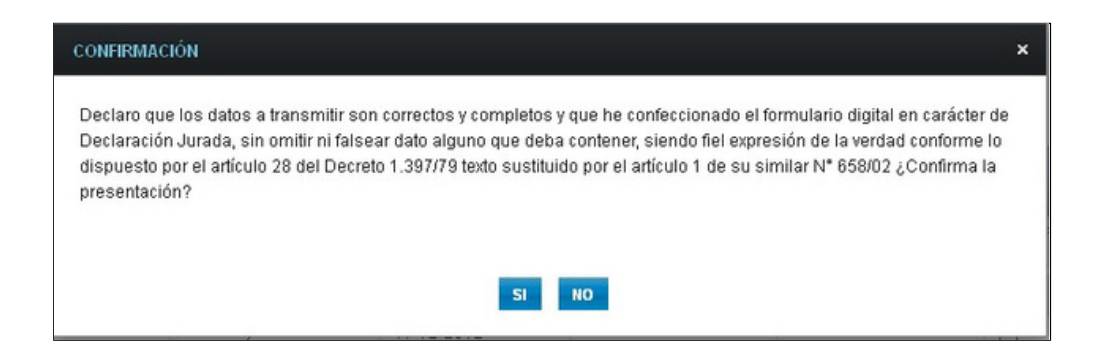

Al confirmar la presentación el **Sistema** presenta el correspondiente mensaje. A continuación se visualiza una imagen de ejemplo:

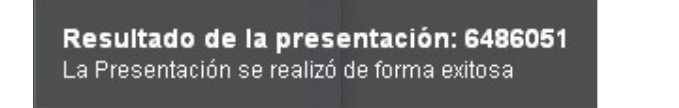

Luego el **Usuario** podrá visualizar el Acuse de Recibo correspondiente, como comprobante de la acción que realiza.

A continuación se visualiza una imagen de ejemplo:

| ARCA-Mis Aplicaciones Web - F. 746 | Versión: | 3.0.0      |
|------------------------------------|----------|------------|
| Documento: Manual del Usuario      | Fecha:   | 13/06/2016 |

| $\bigcirc$ | Acuse de presentación Nro: 6658                                                                                                    | 817 |
|------------|----------------------------------------------------------------------------------------------------|-----|
|            |                                                                                                    |     |
|            |                                                                                                    |     |
|            | Presentación de DJ por Internet<br>Acuse de recibo de DJ                                                                                                    |     |
|            | Organismo Recaudador: AFIP<br>Formulario: <b>746 v392 - DEVOLUCIONES</b><br>CUIT: <b>33-69345623-9</b><br>Impuesto: <b>101 - SOLICITUD DE DEVOLUCION</b><br>Concepto: <b>19 - OBLIGACION MENSUAL/ANUAL</b><br>Subconcepto: <b>19 - OBLIGACION MENSUAL/ANUAL</b><br>Período: <b>2015-12</b><br>Nro. verificador: 108067<br>Cantidad de registros: 5 |     |
|            | Fecha de Presentación: 2016-05-16 Hora: 15:52:29<br>Nro. de Transacción: 6658817<br>Código de Control: Vkphx2<br>Usuario autenticado por: AFIP (ClaveFiscal)<br>Presentada por el Usuario: 20062425300                                                                                                    |     |
|            | [108067F0746.acf69df20b33d2679303a5b5f4ea4adc.b64]<br>Verificador de integridad (algorítmo MD5)<br>[acf69df20b33d2679303a5b5f4ea4adc]                                                                                                    |     |
|            | Conserve este Acuse de Recibo como comprobante de presentación                                                                                                    |     |
|            | Datos sujetos a verificación                                                                                                    |     |
|            |                                                                                                    |     |

Para el resto de las veces que el **Usuario** desee consultar dicho comprobante deberá acceder a la opción "Buscar" del menú, en la ventana que surge al realizar una búsqueda, a través del icono correspondiente. Desde allí también podrá imprimir el acuse respectivo.

| ARCA-Mis Aplicaciones Web - F. 746 | Versión: | 3.0.0      |  |
|------------------------------------|----------|------------|--|
| Documento: Manual del Usuario      | Fecha:   | 13/06/2016 |  |

# 3.1.1. Visualización - Detalle de Percepción

Al seleccionar el botón "VER" de la solapa Detalle de Percepciones, el **Sistema** despliega la ventana **"Visualización - Detalle de Percepción"** con sus correspondientes datos.

| VISUALIZACIÓN                                                                                                    |          |                                                                      |        | ×  |
|----------------------------------------------------------------------------------------------------|----------|----------------------------------------------------------------------|--------|----|
| Detalle de Percepción                                                                                                    |          | CA                                                                   | NCELAR |    |
| CUIT Agente Percepción<br>30120807048<br>Impuesto                                                                        |          | Descripción Agente Percepción<br>TEMPORADA DE MARC                   |        |    |
| 217 - SICORE-IMPTO.A LAS GANANCIAS<br>Régimen Percepción<br>908 - Agencias de viajes y turismo - Paquetes turísticos par | a viaje: | s al exterior - Demás Contribuyentes                                 |        | =  |
| Fecha Percepción<br>01/08/2013                                                                                           |          | Número certificado                                                   | 1047   |    |
| Descripción de la operación<br>PERCEPCION                                                                                |          | Importe Percepción<br>550.00                                         |        | 10 |
| Número Comprobante                                                                                                    | 15       | Fecha Comprobante<br>01/08/2013                                      |        |    |
| Descripción Comprobante<br>FACTURA                                                                                       |          | Fecha Registración DJ Agente de Retención / Percepción<br>19/01/2016 |        |    |
|                                                                                                    |          |                                                                      |        | ~  |

Datos de la Ventana

- CUIT Agente Percepción
- Descripción Agente Percepción
- □ Impuesto
- □ Régimen Percepción
- □ Fecha Percepción
- □ Número Certificado
- Descripción de la Operación
- □ Importe Percepción
- □ Número Comprobante
- Fecha Comprobante
- Descripción Comprobante
- Fecha Registración DJ Agente de Retención/Percepción

| ARCA-Mis Aplicaciones Web - F. 746 | Versión: | 3.0.0      |
|------------------------------------|----------|------------|
| Documento: Manual del Usuario      | Fecha:   | 13/06/2016 |

### 3.1.2. Nuevo - Carga Manual de Percepción no Registrada en Mis Retenciones

Al seleccionar el botón "AGREGAR PERCEPCIÓN" de la solapa "Detalle de Percepciones", el **Sistema** despliega la ventana **"Nuevo - Carga Manual de Percepción no Registrada en Mis Retenciones".** 

| arga Manual de Percepción no registrada e                                                                                                    | en Mis Retenciones                                                                                                    | GRABAR CANCELAR                         |
|----------------------------------------------------------------------------------------------------|----------------------------------------------------------------------------------------------------|-----------------------------------------|
| Tipo de Operatoria (Origen)                                                                                                    |                                                                                                    |                                         |
|                                                                                                    |                                                                                                    | *)*                                     |
| Forma de Pago                                                                                                    |                                                                                                    |                                         |
|                                                                                                    |                                                                                                    |                                         |
| Banco Emisor                                                                                                    |                                                                                                    |                                         |
|                                                                                                    |                                                                                                    |                                         |
|                                                                                                    |                                                                                                    |                                         |
| Otros Bancos<br>Denominación de la Tarjeta utilizada en la operación de Comp                                                                                                    | ora                                                                                                    |                                         |
| Otros Bancos<br>Denominación de la Tarjeta utilizada en la operación de Comp<br>Denominación de otra Tarjeta utilizada en la operación de Con                                                                                                    | npra                                                                                                    |                                         |
| Otros Bancos<br>Denominación de la Tarjeta utilizada en la operación de Comp<br>Denominación de otra Tarjeta utilizada en la operación de Con<br>Últimos 4 dígitos de la tarjeta utilizada en la operación de<br>Compra                                                                                                    | npra<br>Mpra<br>Número de Resumen o Liquidació<br>equivalente                                                                             | n o factura /documento                  |
| Otros Bancos<br>Denominación de la Tarjeta utilizada en la operación de Comp<br>Denominación de otra Tarjeta utilizada en la operación de Con<br>Últimos 4 dígitos de la tarjeta utilizada en la operación de<br>Compra                                                                                                    | mpra<br>Número de Resumen o Liquidació<br>equivalente                                                                                     | n o factura /documento                  |
| Otros Bancos Denominación de la Tarjeta utilizada en la operación de Comp Denominación de otra Tarjeta utilizada en la operación de Cor Últimos 4 dígitos de la tarjeta utilizada en la operación de Compra Fecha de pago del resumen y/o liquidación o Fecha de débito                                                                                                    | npra<br>Número de Resumen o Liquidació<br>equivalente<br>o de factura / documento equivalente                                             | n o factura /documento                  |
| Otros Bancos Denominación de la Tarjeta utilizada en la operación de Comp Denominación de otra Tarjeta utilizada en la operación de Cor Úttimos 4 dígitos de la tarjeta utilizada en la operación de Compra Fecha de pago del resumen y/o liquidación o Fecha de débito  Fecha de pago del resumen y/o liquidación o Fecha de débito  CUIT de la empresa/ Agencia de viajes | ora<br>mpra<br>Número de Resumen o Liquidació<br>equivalente<br>o de factura / documento equivalente<br>Descripción de la empresa/ Agenci | in o factura /documento                 |
| Otros Bancos Denominación de la Tarjeta utilizada en la operación de Comp Denominación de otra Tarjeta utilizada en la operación de Cor Últimos 4 dígitos de la tarjeta utilizada en la operación de Compra Fecha de pago del resumen y/o liquidación o Fecha de débito CUIT de la empresa/ Agencia de viajes CUIT de la empresa/ Agencia de viajes                         | ora<br>mpra<br>Número de Resumen o Liquidació<br>equivalente<br>o de factura / documento equivalente<br>Descripción de la empresa/ Agenci | in o factura /documento<br>ia de viajes |

En esta ventana, el Usuario encontrará los siguientes datos:

- □ **Tipo de Operatoria (Origen):** este campo es obligatorio. Se deberá seleccionar un ítem de la lista desplegable. Las opciones son las siguientes:
  - 905 Operaciones en el exterior Régimen simplificado para pequeños c ontribuyent es
  - 906 Operaciones en el exterior Demás contribuyentes
  - 907 Agencias de viajes y turismo Paquetes turísticos para viajes al exterior - Régimen simplificado para pequeños contribuyentes
  - 908 Agencias de viajes y turismo Paquetes turísticos para viajes al exterior - Demás contribuyentes
  - 892 Empresas de transporte terrestre, aéreo o por vía acuática Régimen simplificado para pequeños contribuyentes

| ARCA-Mis Aplicaciones Web - F. 746 | Versión: | 3.0.0      |
|------------------------------------|----------|------------|
| Documento: Manual del Usuario      | Fecha:   | 13/06/2016 |

- 893 Empresas de transporte terrestre, aéreo o por vía acuática Demás contribuyentes
- 371 Venta moneda extranjera viajes al exterior Régimen simplificado para pequeños contribuyentes
- □ 372 Venta moneda extranjera viajes al exterior Demás contribuyentes
- 909 Venta de moneda extranjera para tenencia. Persona Física.
   Régimen Simplificado para Pequeños Contribuyentes
- 910 Venta de moneda extranjera para tenencia. Demás Personas Físicas
- 801 Servicios en el exterior contratados a través de agencias de viajes
   y turismo del país Sujetos adheridos al RS y no responsables del
   impuesto 802 Servicios en el exterior contratados a través de agencias de
- □ viajes
  - y turismo del país Demás sujetos Operaciones en efectivo
- 760 Servicios de transporte terrestre aéreo o por vía acuática de pasajeros con destino fuera del país - Sujetos adheridos al RS y no responsables del impuesto a las ganancias - Operaciones en efectivo 798 -
- Servicios de transporte terrestre aéreo o por vía acuática de pasajeros con destino fuera del país - Demás sujetos - Operaciones en efectivo
- □ **Forma de Pago:** este campo es obligatorio. Se deberá seleccionar un ítem de la lista desplegable. Las opciones son las siguientes:
  - 1 Efectivo
  - $\Box$  2 Cheque 24 hs.
  - □ 3 Cheque 48 hs
  - 4 Cheque 72 hs
  - □ 68 Tarjeta de Crédito
  - □ 69 Tarjeta de Débito
- □ **Banco Emisor:** si el usuario seleccionó tarjeta en el campo anterior deberá seleccionar un ítem de la lista desplegable.
- Otros Bancos: se deberá completar el campo en caso de corresponder.
- Denominación de la Tarjeta utilizada en la operación de Compra: se deberá seleccionar una tarjeta dentro de la lista desplegable. Las opciones a seleccionar son:
  - □ 1- VISA
  - □ 2- MASTERCARD
  - □ 3- MAESTRO
  - □ 4- ARGENCARD
  - □ 5- CREDENCIAL
  - □ 6- CARTA FRANCA
  - 🛛 7- CABAL
  - □ 8- DINNERS CLUB

| ARCA-Mis Aplicaciones Web - F. 746 | Versión: | 3.0.0      |
|------------------------------------|----------|------------|
| Documento: Manual del Usuario      | Fecha:   | 13/06/2016 |

□ 9- AMERICAN EXPRESS

| ARCA-Mis Aplicaciones Web - F. 746 | Versión: | 3.0.0      |
|------------------------------------|----------|------------|
| Documento: Manual del Usuario      | Fecha:   | 13/06/2016 |

- □ 10- ITALCRED
- 11- NATIVA
- □ 12- TARJETA NARANJA
- □ 13- OTRAS
- Denominación de otra Tarjeta utilizada en la operación de Compra: se deberá completar el campo en caso de no haber seleccionado una tarjeta en el campo anterior.
- ☐ Últimos 4 dígitos de la tarjeta utilizada en la operación de Compra: este campo es de ingreso obligatorio.
- ☐ Número de resumen o liquidación o factura/documento equivalente: este campo es de ingreso obligatorio.
- Fecha de pago del resumen y/o liquidación o Fecha de débito o de factura/documento equivalente: este campo es de ingreso obligatorio. Se deberá seleccionar una fecha dentro del calendario o bien ingresarla con el formato dd-mmaaaa. Para la Tarjeta de Crédito el Sistema permite ingresar en este campo, fechas anteriores hasta: dos meses a contar desde el período fiscal. En el caso de la Tarjeta de Débito la anterioridad puede ser de hasta un mes desde el periodo fiscal.
- □ CUIT de la empresa / Agencia de viajes: este campo es de ingreso obligatorio sólo si previamente se seleccionó alguno de los regímenes 760, 798, 801, 802, 892, 893, 907 ó 908.
- Descripción de la empresa / Agencia de viajes: este campo lo completa el sistema.
- Monto de la percepción: este campo es de ingreso obligatorio.  $\hfill\square$

Además la ventana presenta las siguientes teclas de función:

#### GRABAR

#### Botón Grabar

Este botón le permite al **Usuario** grabar la información ingresada. Una vez realizada la acción la misma se visualizará en la grilla Percepciones no registradas en Mis Retenciones.

#### CANCELAR

Botón Cancelar

Este botón le permite al **Usuario** volver a la ventana anterior sin grabar información alguna.

| ARCA-Mis Aplicaciones Web - F. 746 | Versión: | 3.0.0      |
|------------------------------------|----------|------------|
| Documento: Manual del Usuario      | Fecha:   | 13/06/2016 |

# 3.2. Percepciones con Devolución Aprobada

Al seleccionar el ítem correspondiente, el **Sistema** despliega la ventana "Devoluciones y Transferencias" solapa **"Percepciones con Devolución Aprobada".** 

Esta solapa muestra las percepciones aprobadas a partir de la generación de una rectificativa.

Aquellas presentaciones con devolución aprobada que no hayan sido rectificadas mostrarán las percepciones en la solapa "Detalle de Percepciones".

El **Sistema** muestra las grillas en blanco hasta tanto las percepciones no sean aprobadas. Así se visualiza la ventana sin información en las grillas:

| ercep | pciones registradas en Mis R | etenciones       |               |                  |                |          |               |          |
|-------|------------------------------|------------------|---------------|------------------|----------------|----------|---------------|----------|
| R     | CUIT AGENTE PERCEPCIÓN       | RÉGIMEN PERCEPCI | IÓN FECH      | A PERCEPCIÓN     | NÚMERO CERTIF  | FICADO   | IMPORTE P     | ERCEPCIÓ |
|       |                              |                  |               |                  |                |          |               |          |
|       |                              |                  |               |                  |                |          |               | F        |
| arcar | nciones no registradas en Mi | s Retenciones    |               |                  |                |          |               |          |
|       | ciones no registradas en mi  | stetenciones     |               | EECHA DE RAGO    |                |          |               | -        |
| ER    | TIPO DE OPERATORIA (ORIGEN)  | FORMA DE PAGO    | O LIQUIDACIÓN | LIQUIDACIÓN / FI | ECHA DE DÉBITO | MONTO DE | LA PERCEPCION |          |
|       |                              |                  |               |                  |                |          |               |          |
|       |                              |                  |               |                  |                |          |               |          |

A continuación se visualiza una pantalla de ejemplo con información en las grillas:

| <u>ا ھ</u> | Devoluciones                                         | y Transferencias            |                      |                                    |                                                         | GRABAR            | PRESENTAR         |
|------------|------------------------------------------------------|-----------------------------|----------------------|------------------------------------|---------------------------------------------------------|-------------------|-------------------|
| Detalle    | de Percepciones                                      | Percepciones con Devolución | Aprobada             |                                    |                                                         |                   |                   |
| Percep     | ciones registra                                      | das en Mis Retenciones      |                      |                                    |                                                         |                   |                   |
| VER        | R CUIT AGENTE PERCEPCIÓN RÉGIME                      |                             | EN PERCEPCIÓN        | FECHA PERCEPCIÓN                   | NÚMERO CERTIFIC                                         | A00 I             | MPORTE PERCEPCIÓN |
| VER        | VER 30120007048                                      |                             |                      | 15/04/2013                         | 1112                                                    |                   | 254.00            |
| VER        | VER 30120007048 89                                   |                             |                      | 16/04/2013                         | 1111                                                    |                   | 1520.00           |
| VER        | 30120007048                                          | 906                         |                      | 17/04/2013                         | 1113                                                    |                   | 2490.00           |
|            |                                                      |                             |                      |                                    |                                                         |                   |                   |
| Percep     | ciones no regis                                      | stradas en Mis Retencione:  | 5                    |                                    |                                                         |                   |                   |
| VER        | TIPO DE OPERATORIA (ORIGEN)                          |                             | FORMA DE PAGO        | NÚMERO DE RESUN A<br>O LIQUIDACIÓN | FECHA DE PAGO DEL RESUME<br>LIQUIDACIÓN / FECHA DE DÉBI | N Y/O MONTO DE LA | PERCEPCIÓN        |
| VER        | VER 905 - Operaciones en el exterior - Régimen Simpl |                             | 68 - TARJETA DE CREC | 485962                             | 06/04/2013                                              |                   | 168.00            |
|            |                                                      |                             |                      |                                    |                                                         |                   |                   |
|            |                                                      |                             |                      |                                    |                                                         |                   |                   |
|            |                                                      |                             |                      |                                    |                                                         |                   |                   |
|            |                                                      |                             |                      |                                    |                                                         |                   |                   |

#### Datos de la ventana:

Grilla Percepciones Registradas en Mis Retenciones

- CUIT Agente Percepción
- □ Régimen Percepción

| ARCA-Mis Aplicaciones Web - F. 746 | Versión: | 3.0.0      |
|------------------------------------|----------|------------|
| Documento: Manual del Usuario      | Fecha:   | 13/06/2016 |

- □ Fecha Percepción
- □ Número Certificado
- □ Importe Percepción

#### Grilla Percepciones No Registradas en Mis Retenciones

- □ Tipo de Operatoria (Origen)
- □ Forma de Pago
- □ Número de Resumen o Liquidación
- □ Fecha de Pago del Resumen y/o Liquidación / Fecha de Débito
- □ Monto de la Percepción

La grillas presentan también las siguientes teclas de función:

# VER

#### Botón VER

Al presionar este botón el **Sistema** permite ver en forma detallada cada una de las percepciones con devolución aprobada que se encuentran en las grillas.

| • |          | -  | -   |
|---|----------|----|-----|
|   | <u>-</u> | -  | _   |
|   |          | 18 | = 1 |
|   |          | -  | -   |

#### Botón Exportar tabla en formato Microsoft Excel

Al presionar este botón el **Sistema** le permite al **Usuario** guardar o visualizar la información de la grilla en formato de planilla de cálculo.

| 1    | -        |
|------|----------|
| nesi | $\equiv$ |
| .SV  | =        |

#### Botón Exportar tabla en formato CSV

Al presionar este botón el **Sistema** le permite al **Usuario** guardar o visualizar la información de la grilla como texto separado por comas.

| ARCA-Mis Aplicaciones Web - F. 746 | Versión: | 3.0.0      |  |
|------------------------------------|----------|------------|--|
| Documento: Manual del Usuario      | Fecha:   | 13/06/2016 |  |

# 3.3. Visualización F.746/A – Devoluciones y Transferencias

El **Usuario** puede visualizar el formulario **"F. 746/A –** *Devoluciones y Transferencias***"** presentado, a través de la opción "Buscar" del menú, botón "PDF".

|           | Declaro<br>de I<br>conform                                                                                                    | que los da<br>Declaración<br>e lo dispue                                                                                                    | tos a transmitir son correctos y completos y qu<br>I Jurada, sin omitir ni falsear dato alguno que d<br>sto por el artículo 28 del Decreto 1.397/79 text | e he confeccionado el formulario digital en<br>leba contener, siendo fiel expresión de la v<br>to sustituido por el artículo 1 de su similar | n carácter<br>erdad<br>Nº 658/02 |  |
|-----------|----------------------------------------------------------------------------------------------------|----------------------------------------------------------------------------------------------------|----------------------------------------------------------------------------------------------------|----------------------------------------------------------------------------------------------------|----------------------------------|--|
| Monto Tot | al de Percep                                                                                                    | ociones suje                                                                                                    | tas a solicitud de devolución                                                                                                    |                                                                                                    | 1651.00                          |  |
| subtotal  |                                                                                                    |                                                                                                    |                                                                                                    |                                                                                                    | 1651.00                          |  |
| c         | Adquisició                                                                                                    | n de Moneda                                                                                                    | a Extranjera para Tenencia.                                                                                                    |                                                                                                    | 0.00                             |  |
| d         | Adquisición                                                                                                    | n de Moneda                                                                                                    | Extranjera por Gastos de Turismo y Viajes.                                                                                                    |                                                                                                    | 0.0                              |  |
| c         | Adquisicion                                                                                                    | nes de servie                                                                                                    | ios de transporte terrestre, aéreo y por via acuática.                                                                                                   |                                                                                                    | 151.0                            |  |
| b         | Adquisicion                                                                                                    | nes de servie                                                                                                    | tios en el exterior contratados a través de Agencias d                                                                                                   | e Viajes y Turismo                                                                                                    | 1500.0                           |  |
| а         | Adquisicion                                                                                                    | nes efectuad                                                                                                    | as en el exterior mediante la cancelacion con Tarjeta                                                                                                    | s de Crédito y Débito                                                                                                    | 0.0                              |  |
| Origen    |                                                                                                    |                                                                                                    | Descripción                                                                                                    | aidas en Mis Ketenciones                                                                                                    | Monto                            |  |
| nototal   | -                                                                                                    |                                                                                                    | Manta Tatal da Damandanas na lask                                                                                                    | ides on Mir Datauslands                                                                                                    | 0.0                              |  |
| Subtotal  | 910                                                                                                    | venta de n                                                                                                    | ioneua extranjera para tenencia. Demas reisonas ris                                                                                                    | acas                                                                                                    | 0.00                             |  |
| 219       | 909 Venta de moneda extranjera para tenencia. Persona Fisica. Régimen Simplificado para Pequeños<br>Contribuyentes                                    |                                                                                                    |                                                                                                    | imen Simplificado para Pequenos                                                                                                    | 0.0                              |  |
| 217       | 372                                                                                                    | 72 Venta de moneda extranjera viajes al exterior - Demás contribuyentes                                                                                                    |                                                                                                    |                                                                                                    | 0.0                              |  |
| 219       | 371                                                                                                    | Venta de m                                                                                                    | noneda extranjera viajes al exterior - Régimen Simpl                                                                                                    | ificado para Pequeños Contribuyentes                                                                                                    | 0.00                             |  |
| 217       | 798 Servicios de transporte terrestre, aéreo o por via acuática de pasajeros con destino fuera del país - Demás<br>sujetos - Operaciones en efectivo. |                                                                                                    |                                                                                                    |                                                                                                    | 0.00                             |  |
| 219       | 760                                                                                                    | 760 Servicios de transporte terrestre, aéreo o por vía acuática de pasajeros con destino fuera del país - Sujetos<br>adheridos al RS y no responsables del Impuesto a las Ganancias - Operaciones en efectivo |                                                                                                    |                                                                                                    |                                  |  |
| 217       | 893                                                                                                    | Empresas o                                                                                                    | de transporte terrestre, aéreo o por via acuática - Den                                                                                                  | nás contribuyentes                                                                                                    | 0.00                             |  |
| 219       | 892                                                                                                    | Empresas o<br>Contribuye                                                                                                    | le transporte terrestre, aereo o por via acuatica - Reg<br>ntes                                                                                          | imen Simplificado para Pequeños                                                                                                    | 0.0                              |  |
| 217       | 802                                                                                                    | Agencias d                                                                                                    | e viajes y turismo del país - Demás Sujetos - Operac                                                                                                    | tiones en efectivo                                                                                                    | 0.0                              |  |
| 219       | 801                                                                                                    | Agencias d<br>Impuesto a                                                                                                    | e viajes y turismo del país - Sujetos adheridos al Rej<br>las Ganancias - Operaciones en efectivo                                                        | gimen Simplificado y no responsables del                                                                                                    | 0.0                              |  |
| 217       | 908                                                                                                    | Agencias d                                                                                                    | e viajes y turismo - Paquetes turísticos para viajes al                                                                                                  | exterior - Demás contribuyentes                                                                                                    | 0.0                              |  |
| 219       | 907                                                                                                    | 0.0                                                                                                    |                                                                                                    |                                                                                                    |                                  |  |
| 217       | 906                                                                                                    | Operacione                                                                                                    | peraciones en el exterior - Demás contribuyentes                                                                                                    |                                                                                                    |                                  |  |
| 219       | 905                                                                                                    | Operacione                                                                                                    | es en el exterior - Régimen Simplificado para pequel                                                                                                    | los contribuyentes                                                                                                    | 0.0                              |  |
| mpuesto   | Régimen                                                                                                    |                                                                                                    | Descripción                                                                                                    |                                                                                                    | Monto                            |  |
|           | 3                                                                                                    |                                                                                                    | Monto Total de Percepciones                                                                                                    | - Mis Retenciones                                                                                                    |                                  |  |
|           |                                                                                                    |                                                                                                    | Periodo: 201512                                                                                                    | Secuencia: Original                                                                                                    |                                  |  |
| F. 746    | A Ver                                                                                                    | sión 392                                                                                                    | Nro. de Transacción: 6658817                                                                                                    | MD5: act69df20b33d267930                                                                                                    | 3a5b5f4ea4adc                    |  |
| Decla     | racion J                                                                                                    | urada                                                                                                    | Fecha de Presentación: 16/05/2016                                                                                                    | Hora: 15:52                                                                                                    |                                  |  |
| DEV       | OLUCIO                                                                                                    | ONES                                                                                                    | Apellido y Nombre o Razón Social: II.                                                                                                    | MATRIMONIO DI ANASTASSIA                                                                                                    | 20150603                         |  |
|           |                                                                                                    | EDERAL                                                                                                    |                                                                                                    |                                                                                                    |                                  |  |
| $\Lambda$ | 181                                                                                                    |                                                                                                    | CUII Nº: 33-69345623-9                                                                                                    | Establecimiento: 0                                                                                                    |                                  |  |